# IMPRESSÃO DE DOCUMENTOS COM ASSINATURA DIGITAL Administração do Portal e-SAJ

Atualizado em 04/09/2020

SGP 6 – Diretoria de Capacitação, Desenvolvimento de Talentos, Estenotipia e Novos Projetos

TRIBUNAL DE JUSTICA

DE FEVEREIRO DE 1874

| SUMÁRIO                                        |   |
|------------------------------------------------|---|
| IMPRESSÃO DE DOCUMENTOS COM ASSINATURA DIGITAL | 3 |
| CRÉDITOS                                       | 5 |

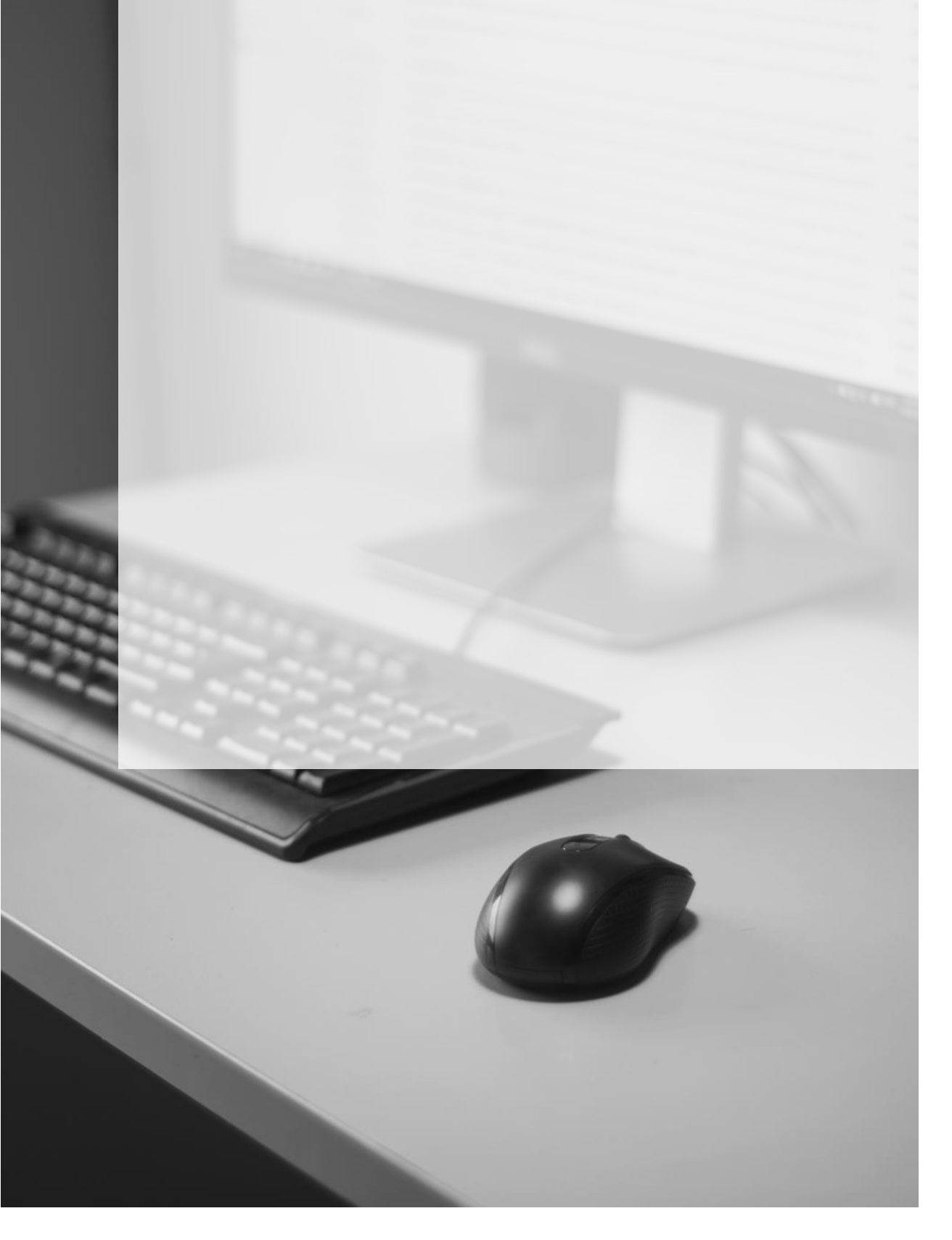

## IMPRESSÃO DE DOCUMENTOS COM ASSINATURA DIGITAL

A impressão do documento contendo a sua assinatura digital pode ser realizada a partir da **Pasta Digital do processo**.

É possível acessar a pasta digital a partir de ambos os submenus, **Consulta de Intimações Recebidas** ou **Recebimento de Intimações Eletrônicas**, clicando sobre o número do processo quando este estiver indicado no resultado da pesquisa.

#### SUBMENU CONSULTA DE INTIMAÇÕES RECEBIDAS

| • M                               | ENU                                                                                                    |                                                                                   | Consult                                                   | a de Intimações Re                                                                                        | ecebidas                                                                      |                         |        |
|-----------------------------------|----------------------------------------------------------------------------------------------------|-----------------------------------------------------------------------------------|-----------------------------------------------------------|----------------------------------------------------------------------------------------------------|-------------------------------------------------------------------------------|-------------------------|--------|
| Dad                               | Orientações<br>Informe ao meno<br>As Intimações red<br>As que foram rec<br>Para maiores info<br>os pesquisa | is um dos campos<br>cebidas que já ten<br>ebidas, mas ainda<br>rmações, clique ar | abaixo para co<br>ham expirado c<br>não foram imp<br>qui. | nsultar as Intimações que já fora<br>o prazo legal de 10 dias, em conc<br>ressas, estão destacadas em neg | m recebidas.<br>ordância com o estabelecido<br>rito.                          | o na Lei 11.419/06, são | o apre |
| Emi                               | nome de*                                                                                                    | : SGP - CO                                                                        | NVÊNIO TESTE                                              | ~                                                                                                    |                                                                               |                         |        |
| Instância : 1º Grau 2º Grau       |                                                                                                    |                                                                                   |                                                           |                                                                                                    |                                                                               |                         |        |
| Foro                              | ro :                                                                                                    |                                                                                   |                                                           |                                                                                                    | L                                                                             |                         |        |
| Vara                              | Vara :                                                                                                    |                                                                                   |                                                           |                                                                                                    |                                                                               | L 📕                     |        |
| Especialização :                  |                                                                                                    |                                                                                   |                                                           |                                                                                                    |                                                                               | . 🔠 (                   |        |
| Cargo :                           |                                                                                                    |                                                                                   |                                                           |                                                                                                    | Q                                                                             | . 🖿 (                   |        |
| Cargo :<br>Período : 15/08/2020 a |                                                                                                    |                                                                                   |                                                           |                                                                                                    |                                                                               |                         |        |
| Periodo : 15/08/2020 a            |                                                                                                    |                                                                                   |                                                           |                                                                                                    |                                                                               |                         |        |
| Ciên                              | cia do ato                                                                                                  | : Todos                                                                           | ~                                                         |                                                                                                    |                                                                               |                         |        |
| Natu                              | ireza da comunica                                                                                           | ção : 🗌 Intima                                                                    | ıção 🔿 Citaçã                                             | o 🔘 Ambas                                                                                                 |                                                                               |                         |        |
| Situ                              | ação                                                                                                    | : OCump                                                                           | rida 🧿 Pender                                             | nte 🔿 Ambas                                                                                               |                                                                               |                         |        |
|                                   |                                                                                                    | Consulta                                                                          | r Limpar                                                  |                                                                                                    |                                                                               |                         |        |
| Por                               | ultado da noc                                                                                               |                                                                                   |                                                           |                                                                                                    |                                                                               |                         |        |
| Res                               | anado da pes                                                                                                | quisa                                                                             |                                                           |                                                                                                    |                                                                               |                         |        |
|                                   | Disponibilização                                                                                            | Data da<br>intimação                                                              | Prazo<br>processual                                       | Número do processo                                                                                        | Classe/Assunto<br>principal                                                   | Recebido por            |        |
|                                   | 09/11/2020                                                                                                  | 09/11/2020                                                                        | 1<br>dias                                                 | 1000005-97.2020.8.26.0068                                                                                 | Exibição de Documento ou<br>Coisa / Taxa de Prevenção e<br>Combate a Incêndio | Lucas Siqueira          | Re     |
|                                   | 09/11/2020                                                                                                  | 09/11/2020                                                                        | 15<br>dias                                                | 1000003-30.2020.8.26.0068                                                                                 | Embargos à Execução /<br>Imputação do Pagamento                               | Lucas Siqueira          | Re     |
|                                   | 09/11/2020                                                                                                  | 12/11/2020                                                                        | 15<br>dias                                                | 1000004-15.2020.8.26.0068                                                                                 | Procedimento Ordinário                                                        | Lucas Siqueira          | 1      |
|                                   | 09/11/2020                                                                                                  | 12/11/2020                                                                        | 15<br>dias                                                | 1000002-45.2020.8.26.0068                                                                                 | Consignação em<br>Pagamento / Pagamento<br>em Consignação                     | Lucas Siqueira          | 1      |

### SUBMENU RECEBIMENTO DE INTIMAÇÕES ELETRÔNICAS

| MENU                                                                                                    | Recebimento de Intimações Eletrônicas                                                                                                    |  |  |  |  |  |  |  |  |
|----------------------------------------------------------------------------------------------------|----------------------------------------------------------------------------------------------------|--|--|--|--|--|--|--|--|
| Orientações     Informe ao menos um dos campos abaixo para receber as Intimações Eletrônicas     As Intimações que não forem recebidas pelo portal no prazo de 10 dias, em concordância com o estabelecido na Lei 11.419/06, serão considerados recebidas     por expiração do prazo.     Para maiores informações, clique aqui.  Dados pesquisa |                                                                                                    |  |  |  |  |  |  |  |  |
| Em nome de*                                                                                                    | : SGP - CONVÊNIO TESTE 🗸                                                                                                    |  |  |  |  |  |  |  |  |
| Instância                                                                                                    | : 💿 1º Grau 💿 2º Grau                                                                                                    |  |  |  |  |  |  |  |  |
| Foro                                                                                                    | :                                                                                                    |  |  |  |  |  |  |  |  |
| Vara                                                                                                    | : La contraction de la contraction de la contrac |  |  |  |  |  |  |  |  |
| Especialização                                                                                                    | : 📃 🔲 🖓 🔛 🖓 Filtrar processos sem Especialização definida                                                                                                    |  |  |  |  |  |  |  |  |
| Cargo                                                                                                    | : 📃 🔲 Filtrar processos sem Cargo definido                                                                                                    |  |  |  |  |  |  |  |  |
| Processo                                                                                                    | :                                                                                                    |  |  |  |  |  |  |  |  |
| Natureza da comunicaçã                                                                                                    | o : 🕐 Intimação 🔿 Citação 💿 Ambas                                                                                                    |  |  |  |  |  |  |  |  |
|                                                                                                    | Consultar Limpar                                                                                                    |  |  |  |  |  |  |  |  |
| Describe de de secon                                                                                                    | ·                                                                                                    |  |  |  |  |  |  |  |  |
| Resultado da pesqu                                                                                                    | ISā                                                                                                    |  |  |  |  |  |  |  |  |
| Disponibilização pr                                                                                                    | Prazo Classe/A Movimen Foro Vara Especiali: Cargo Tarjas<br>ocessual principal                                                                                                    |  |  |  |  |  |  |  |  |
| 09/11/2020                                                                                                    | 15<br>dias 1000006-82.2020.8.26.0068 Procedimen Recebida a Foro de 4ª Vara<br>Ordinário / Petição Barueri Cível                                                                                                    |  |  |  |  |  |  |  |  |
| Exibindo: 1 até 1 de 1                                                                                                    |                                                                                                    |  |  |  |  |  |  |  |  |
| Receber selecionados D                                                                                                    | efinir Especialização e Cargo Exportar para arquivo                                                                                                    |  |  |  |  |  |  |  |  |

Será exibida uma nova janela com a **Consulta de Processos do 1º Grau**.

| = | e-SAJ   Consulta de Processos do 1ºGrau |                                                                                                    |                                                                                                    |                  |   |  |  |  |  |
|---|-----------------------------------------|----------------------------------------------------------------------------------------------------|----------------------------------------------------------------------------------------------------|------------------|---|--|--|--|--|
|   |                                         | $\leftarrow$                                                                                                    |                                                                                                    | Visualizar autos | l |  |  |  |  |
|   |                                         | 1000005-97.2020.<br>Classe<br>Exibição de Documen<br>Coisa                                                                                | 8.26.0068<br>Assunto Foro Vara Juiz<br>to ou Taxa de Prevenção e Combate a Foro de Barueri 2ª Vara Cível Daniela Nudeliman Guiguet<br>Incêndio Leal |                  |   |  |  |  |  |
|   | PARTES DO PROCESS                       |                                                                                                    | SO                                                                                                    |                  |   |  |  |  |  |
|   |                                         | Reqdo                                                                                                    | Cláudio e Liz Casa Noturna Ltda                                                                                                    |                  |   |  |  |  |  |
|   | MOVIMENTAÇÕES<br>Data Movimento         |                                                                                                    | Movimento                                                                                                    |                  |   |  |  |  |  |
|   |                                         | 09/11/2020 Certidão de Remessa da Intimação Para o Portal Eletrônico Expedida<br>Certidão - Remessa da Intimação para o Portal Eletrônico |                                                                                                    |                  |   |  |  |  |  |
|   |                                         | 09/11/2020                                                                                                    | Recebida a Petição Inicial<br>Vistos. Cite-se a parte interessada para apresentação de contestação no prazo legal. Intime-se.                       |                  |   |  |  |  |  |
|   |                                         | 09/11/2020                                                                                                    | Conclusos para Despacho                                                                                                    |                  |   |  |  |  |  |
| s | ▲J                                      | SOFTPLAN                                                                                                    |                                                                                                    |                  |   |  |  |  |  |

Ao clicar sobre o botão Visualizar autos, no canto superior direito da tela, será exibida a pasta digital do processo, o que possibilitará o download e impressão de documentos com a assinatura digital.

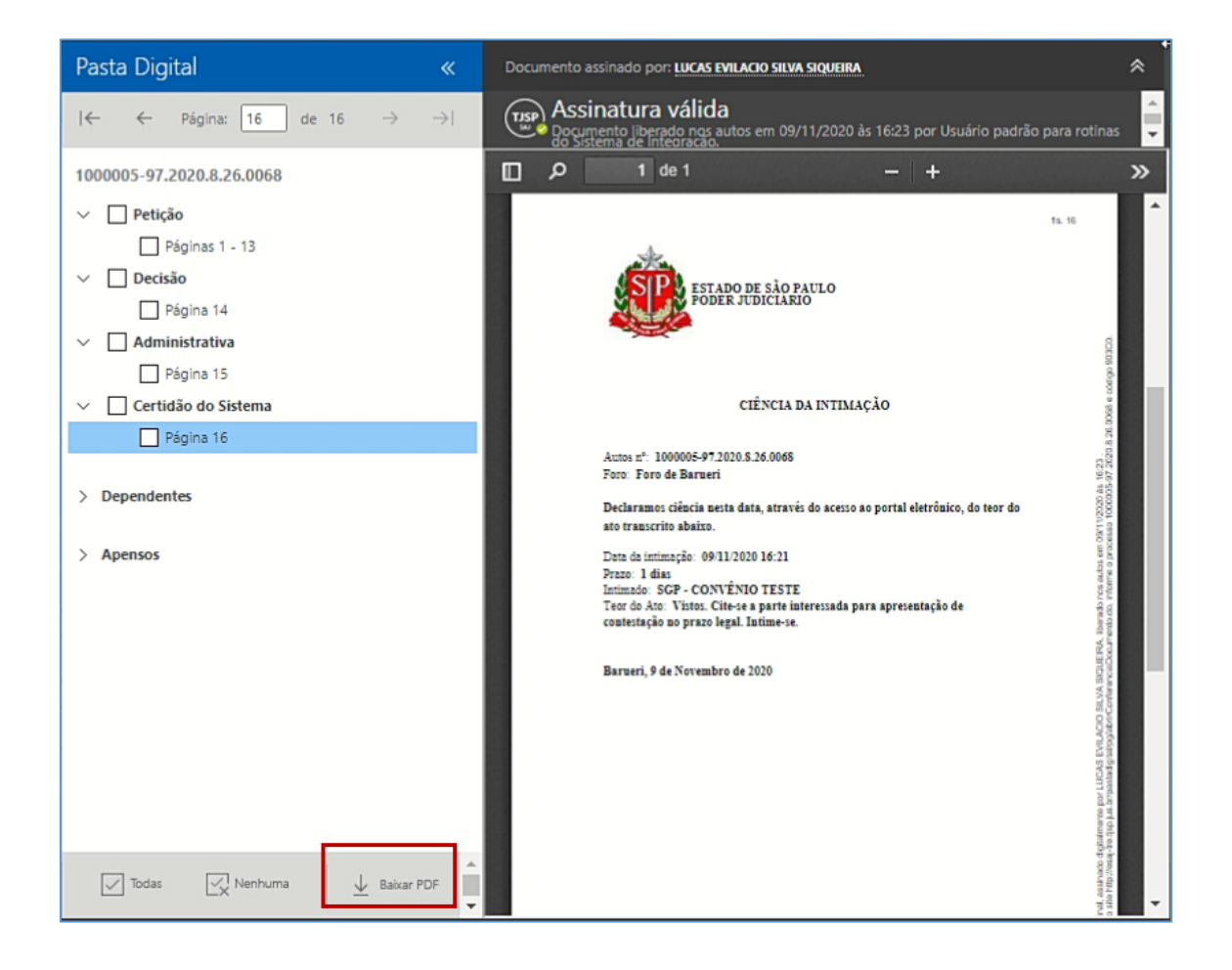

### CRÉDITOS

 SGP 6 – Diretoria de Capacitação, Desenvolvimento de Talentos, Estenotipa e Novos Projetos.

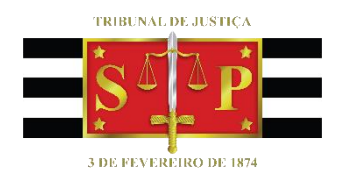